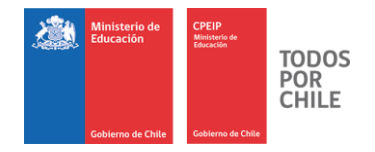

# MANUAL DE USUARIO Portal Sostenedor

# Carrera Docente (CPEIP)

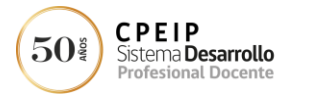

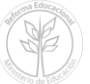

I | P Á G I N A Centro de Perfeccionamiento, Experimentación e Investigaciones Pedagógicas – **CPEIP Ministerio de Educación** <u>www.cpeip.cl</u>

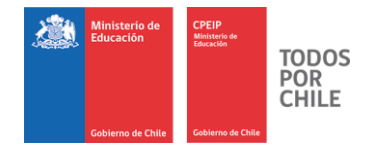

#### Tabla de contenidos

| Aspectos generales                                                    | 3            |
|-----------------------------------------------------------------------|--------------|
| Acceso al Portal Sostenedor                                           | 4            |
| Perfil                                                                | 7            |
| Información Laboral<br>- Establecimientos Educacionales<br>- Docentes | 8<br>9<br>14 |
| Cerrar Sesión                                                         | 18           |

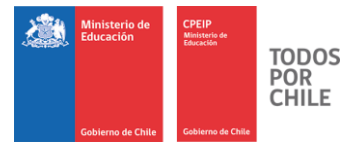

#### Aspectos Generales

A partir del mes de julio de 2017 comienza para los docentes del sector municipal la aplicación de la nueva estructura de remuneraciones del Sistema de Desarrollo Profesional Docente, según lo dispuesto en el Título III del Decreto con Fuerza de Ley N° 1, de 1996, del Ministerio de Educación.

Con el propósito de apoyar el proceso de transferencias directas a los sostenedores para el pago de las asignaciones que conforman la nueva estructura de remuneraciones, el Ministerio de Educación se encuentra implementando la plataforma tecnológica Carrera Docente que estará disponible en el mes de septiembre.

Durante los meses de julio y agosto el cálculo de estas asignaciones (Tramo de Desarrollo Profesional, Desempeño en Establecimientos de Alta Concentración de Alumnos Prioritarios y BRP) se realizará a partir de la información auto reportada por los respectivos sostenedores en el aplicativo BRP (http://brp.mineduc.cl). En este periodo, se habilitará un portal web mediante el cual los sostenedores podrán conocer el detalle de las transferencias calculadas y los montos a ser transferidos por el Ministerio de Educación.

Recuerde que desde el mes de julio se pagará por el mes en curso y no con un mes de desfase como se ha operado hasta la fecha.

El presente documento le permitirá conocer el funcionamiento del **Portal Sostenedor** que ha sido diseñado para apoyar a los sostenedores municipales en la gestión de las asignaciones que conforman la nueva estructura de remuneraciones docentes, durante los primeros meses de su puesta en operación.

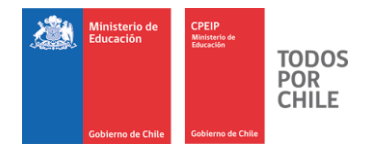

# Acceso al Portal Sostenedor

Para acceder al Portal, usted podrá usar los siguientes Navegadores:

- Internet Explorer
- Chrome 온
- Microsoft Edge C Microsoft
- Mozilla Firefox

En la barra de direcciones de su navegador, ingrese el siguiente link <u>http://portalsostenedor.mineduc.cl</u> y luego presione la tecla "Enter".

| 🐑 🕐 portalsostenedor.mineduc.d                                                                                                    | ☆ 自 ↓ 俞 ♡ |
|----------------------------------------------------------------------------------------------------|-----------|
| <image/> <complex-block><complex-block><complex-block><complex-block><complex-block><form><form><form></form></form></form></complex-block></complex-block></complex-block></complex-block></complex-block> |           |

Imagen 1 Página de inicio

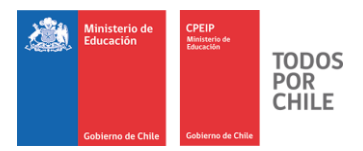

Recuerde que los siguientes Menú/Íconos son para,

| Ayuda Mineduc | Portal de Atenció<br>Chile                                                  | ón Ciudadana del I                                                | 1inisterio de Edu        | ucación del | Gobierno de |  |  |  |  |  |  |  |  |
|---------------|-----------------------------------------------------------------------------|-------------------------------------------------------------------|--------------------------|-------------|-------------|--|--|--|--|--|--|--|--|
| F             | Facebook Ministe                                                            | Facebook Ministerio de Educación https://www.facebook.com/mineduc |                          |             |             |  |  |  |  |  |  |  |  |
| y             | Twitter Ministerio de Educación <u>https://twitter.com/mineduc</u>          |                                                                   |                          |             |             |  |  |  |  |  |  |  |  |
|               | Canal de<br>https://www.you                                                 | YouTube<br>tube.com/user/mii                                      | Ministerio<br>neducchile | de          | Educación   |  |  |  |  |  |  |  |  |
| ••            | Flickr Ministerio de Educación <u>https://www.flickr.com/photos/mineduc</u> |                                                                   |                          |             |             |  |  |  |  |  |  |  |  |
| 1.<br>•       | Instagram<br>https://www.inst                                               | Ministerio<br>agram.com/escuel                                    | de<br>asdechile/         |             | Educación   |  |  |  |  |  |  |  |  |

Aparecerá la página principal del portal, donde debe ir al recuadro **"Ingrese Usuario y Clave de Acceso"**.

Debe ingresar su RUT Sostenedor y la Contraseña que utiliza para acceder al sistema SIGE. Luego debe hacer clic en el botón **"Ingresar".** 

Recuerde que el acceso a este portal está habilitado con las mismas credenciales de acceso al SIGE por tanto cualquier dificultad para ingresar debe ser reportada a los administradores de SIGE.

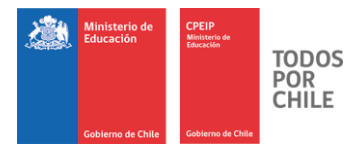

#### Navegación en el Portal Sostenedor

Una vez que ha ingresado los datos de acceso y estos han sido validados correctamente, ingresará a la siguiente página, donde se desplegarán todas las opciones disponibles para su perfil.

# Menú de navegación

| Portal Sostened                                                                                     | dor Contraction                                                                             |      |
|----------------------------------------------------------------------------------------------------|---------------------------------------------------------------------------------------------|------|
| ✿Inicio Perfil Información laboral +                                                                | Cerrar sesic                                                                                | bn . |
| Sienvenido(a), CORPORACION DE ENSEÑANZ                                                              | ZA                                                                                          |      |
| En este portal Usted, como sostenenedor, tendrá acceso<br>su(s) establecimiento(s) educacional(es). | a la información de asignaciones correspondientes a los y las docentes que se desempeñan en |      |
| Perfil                                                                                              | Información laboral                                                                         |      |
| 1                                                                                                   | Establecimientos Docentes                                                                   |      |
| Ministerio de Educación de Chile<br>Gobierno de Chile                                               |                                                                                             |      |

Imagen 2 Menú de navegación

Donde,

| Inicio 希               | Opción que lleva a la página principal del portal                     |
|------------------------|-----------------------------------------------------------------------|
| Perfil                 | Opción que le permite conocer los datos de su perfil de usuario       |
| Información<br>Laboral | Opción que tiene como menú: Establecimientos educacionales y Docentes |

6 | P Á G I N A Centro de Perfeccionamiento, Experimentación e Investigaciones Pedagógicas – **CPEIP Ministerio de Educación** www.cpeip.cl

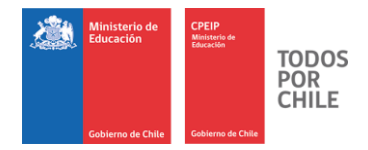

#### Perfil

A esta opción se puede acceder desde el menú o desde el ícono "Perfil".

Ud. accederá al detalle de la información asociada a su perfil. Esta información sólo puede ser visualizada desde este portal, ya que corresponde a lo registrado en el sistema SIGE.

| Portal Sost                          | eneclos                                                                                                    | 5/60        |
|--------------------------------------|----------------------------------------------------------------------------------------------------|-------------|
|                                      | Ciricateria di Ciricateria di Cirica |             |
| finicio Perfil Información laboral - |                                                                                                    | Cerrar ses) |
| Perfil sostenedor                    |                                                                                                    |             |
| Datos sostenedor                     |                                                                                                    |             |
| Nombre(6)                            | CORPORACION DE ENSEÑANZA                                                                                                    |             |
| RUT                                  | 95788767-8                                                                                                    |             |
| Correo electrónico                   | No informado                                                                                                    |             |
| Telétono fijo                        | 38956238                                                                                                    |             |
| Telefono celular                     | 14549652                                                                                                    |             |
| Datos representante legal            |                                                                                                    |             |
| Nombre(s)                            | ANDREA                                                                                                    |             |
| Primer apellido                      | FUENTES                                                                                                    |             |
| Segundo apelildo                     | MORALES                                                                                                    |             |
| RUT                                  | 26098775-5                                                                                                    |             |
| Correo electrónico                   | ANDREA@CORREO.CL                                                                                                    |             |
| Teléfono fijo                        | 25832175                                                                                                    |             |
| Teléfono celular                     | 25158638                                                                                                    |             |
|                                      |                                                                                                    |             |

Imagen 3 Perfil

Mediante el botón "Volver" ud. regresa a la página principal del portal.

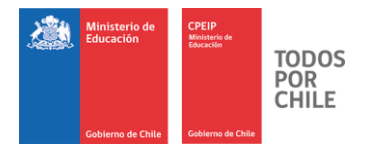

## Información Laboral

A esta opción se puede acceder desde el menú o directamente haciendo clic en los íconos **"Establecimientos educacionales"** o **"Docentes".** 

| Portal Sostenedor                                                                                                    |                                                                                             |
|----------------------------------------------------------------------------------------------------|---------------------------------------------------------------------------------------------|
| Inicio Perili Información laboral-<br>Establecimientos educacionales<br>Doentes Bienvenido(a), CORPORACION DE ENSEL En este portal Usted, como sostenenedor, tendrá acceso a la información<br>suís) establecimiento(s) educacional(es). | Cerrar sesión<br>de asignaciones correspondientes a los y las docentes que se desempeñan en |
| Perfil  Ministerio de Educación de Chile Gobierro de Chile Dirección: Av Libertador Bernardo O'Higgins 1371. Versión 1.0                                                                                                    | Información Laboral  Información Laboral  Establecimientos Educacionales  Docentes          |

Imagen 4 Información Laboral

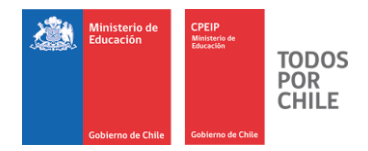

#### Establecimientos Educacionales

A esta opción se puede acceder desde el menú o desde el ícono "Establecimientos educacionales".

Cuando seleccione la opción "Establecimientos educacionales" se accederá a una pantalla que muestra la lista de los establecimientos que ud. tiene asociados.

1. Archivo Consolidado Asignaciones:

| Porta                                                                                                    | l Sostened                                                                                                    | pr               |                             |         | N CO                              |              | - |  |  |  |  |  |
|----------------------------------------------------------------------------------------------------|----------------------------------------------------------------------------------------------------|------------------|-----------------------------|---------|-----------------------------------|--------------|---|--|--|--|--|--|
| Alnicio Perfil Informac                                                                                                    | Inicio         Perfil         Información laboral -         Cerrar sesión                                                                                                    |                  |                             |         |                                   |              |   |  |  |  |  |  |
| En esta sección Usted,<br>establecimiento(s) educ                                                                              | En esta sección Usted, como sostenedor, puede visualizar información de las asignaciones que corresponden a los docentes que se desempeñan en su(s) * establecimiento(s) educacionalies). |                  |                             |         |                                   |              |   |  |  |  |  |  |
| Para descargar un archi<br><u>búsqueda</u>                                                                                     | vo consolidado de asignaciones                                                                                                    | , seleccion      | ie uno o más <u>estable</u> | cimient | ios educacionales y el <u>tie</u> | mpo de       |   |  |  |  |  |  |
| Tiempo de búsqueda (sôlo pu                                                                                                    | de realizar la búsqueda hasta 12 meses atra                                                                                                    | is de la fecha a | ictual)                     |         |                                   |              |   |  |  |  |  |  |
| Seleccione el tiempo de bú<br>Seleccione una cantidad<br>Seleccione una cantidad de<br>1 Mei<br>3 Meses<br>6 Meses<br>12 Meses | queda<br>Je meses V<br>esses                                                                                                    |                  |                             |         |                                   |              |   |  |  |  |  |  |
| Establecimientos educaciona                                                                                                    | es                                                                                                    |                  |                             | -       |                                   |              |   |  |  |  |  |  |
| S1741 LICEO TECNICO C                                                                                                    | OMERCIAL SANTA ROSA 348                                                                                                    | SANTIAGO         | REGION METROPOLITANA        | 258963  | LICEOCOMERCIAL@CORREO.d           | Ver docentes |   |  |  |  |  |  |
| B4789 LICEO NIÑAS                                                                                                    | JOSE MIGUEL CARRERA 1115                                                                                                    | TOCOPILLA        | ANTOFAGASTA                 | 546897  | LICEONIÑAS@CORREO.d               | Ver docentes |   |  |  |  |  |  |
| Ministerio de Educación de Cl<br>Gobierno de Chile<br>Dirección: Av. Libertador Bernard                                        | ile<br>0 O'Higgins 1371.                                                                                                    |                  |                             |         |                                   |              |   |  |  |  |  |  |

Imagen 5 Selección de tiempo de búsqueda

Ud. debe seleccionar el periodo por el cual va a consultar, el que puede ir desde 1 hasta 12 meses (si ud. elige 1 mes, debe seleccionar a continuación el mes consultado). A continuación seleccione el o los establecimientos de la búsqueda y finalmente, presione el botón **"Excel"**.

|                                                                                                    |                                               |                       |                                     |                  | 2                                              | Ministerio de<br>Educación | CPEIP<br>Ministerio de<br>Educación |  |
|----------------------------------------------------------------------------------------------------|-----------------------------------------------|-----------------------|-------------------------------------|------------------|------------------------------------------------|----------------------------|-------------------------------------|--|
| Portal S                                                                                             | ostenedo                                      | or                    |                                     | 5                |                                                | Gobierno de Chile          | Gobierno de Chile                   |  |
| 📌 Inicio Perfil Información labora                                                                   | •                                             |                       | Proceeding                          |                  |                                                | Cerrar sesión              |                                     |  |
| En esta sección Usted, como so<br>establecimiento(s) educacional(e                                   | stenedor, puede visualizar infor<br>s).       | mación de la          | s asignaciones que corres           | ponden a         | los docentes que se desempe                    | ñan en su(s) ×             |                                     |  |
| Para descargar un archivo con                                                                        | solidado de asignaciones                      | seleccior             | e uno o más <u>estable</u>          | cimient          | tos educacionales y el <u>tie</u>              | empo de                    |                                     |  |
| Tiempo de bûsqueda (sôlo puede realiz                                                                | ar la búsqueda hasta 12 meses atrã            | s de la fecha a       | ctual)                              |                  |                                                |                            |                                     |  |
| Seleccione el tiempo de búsqueda<br>Seleccione una centidad de meses                                 | <u> </u>                                      |                       |                                     |                  |                                                |                            |                                     |  |
| Seleccone una cantolado de meses<br>1 Mes<br>3 Meses<br>6 Meses                                      |                                               |                       |                                     |                  |                                                |                            |                                     |  |
| 12 Meses<br>Establecimientos educacionales                                                           |                                               |                       |                                     |                  |                                                |                            |                                     |  |
| RBD Nombre est. educacional                                                                          | Dirección                                     | Comuna                | Región                              | Teléfono         | o Correo electrónico                           | Ver docentes               |                                     |  |
| Ø 81741 LICEO TECNICO COMERCI.<br>Ø 84785 LICEO NIÑAS                                                | AL SANTA ROSA 348<br>JOSE MIGUEL CARRERA 1115 | SANTIAGO<br>TOCOPILLA | REGION METROPOLITANA<br>ANTOFAGASTA | 258963<br>546897 | LICEOCOMERCIAL@CORREO.d<br>LICEONIÑAS@CORREO.d | Ver docentes               |                                     |  |
|                                                                                                    |                                               |                       |                                     | 4<br>5           |                                                |                            |                                     |  |
| Ministerio de Educación de Chile<br>Gobierno de Chile<br>Dirección: Av. Libertador Bernardo O'Higgir | s 1371.                                       |                       |                                     |                  |                                                |                            |                                     |  |

Imagen 6 Selección de establecimientos

Se le mostrará un mensaje indicando que la planilla Excel ha sido generada. Ud tiene la opción de abrir la planilla o descargarla.

|                                   |                                                                                                    |                                                                                                    | Gobierno de Chile    | CPEIP<br>Ministerio de<br>Educación<br>Gobierno de Chile | TODC<br>POR<br>CHILI |
|-----------------------------------|----------------------------------------------------------------------------------------------------|----------------------------------------------------------------------------------------------------|----------------------|----------------------------------------------------------|----------------------|
| Po<br>Po                          | rtal Sostenedor                                                                                            |                                                                                                    | Cerrar sesión        |                                                          | -                    |
| En esta secci<br>establecimier    | ión Usted, como sostenedor, puede visualizar información de las asi<br>nto(s) educacional(es).             | gnaciones que corresponden a los docentes que se d                                                  | esempeñan en su(s) × |                                                          |                      |
| büsqueda<br>Establecimie Abr      | iendo exportExcelAsignaciones<br>• elegido abrir:                                                          | X                                                                                                   |                      |                                                          |                      |
| ✓ RED E<br>✓ 81741 L<br>✓ 84789 L |                                                                                                    | Teléfono Correo electrónico<br>ROPOLITANA 255963 LICEOCOMERCIAL@COR<br>A 546997 LICEONIÑAS@CORREO.c | REO.di Ver docentes  |                                                          |                      |
| Tiempo de b<br>Seleccion<br>1 Mes | Guardar archivo     Hacer esto automáticamente para estos archivos a partir de ahora     Aceptar     Cance | s.                                                                                                  |                      |                                                          |                      |
| C Debe rei                        | alizar la descarga de la información solicitada en Excel.                                                  |                                                                                                    | E Excel              |                                                          |                      |

Imagen 7 Archivo Excel para descargar

Al abrir la planilla, ud. accederá al detalle de la información utilizada por el Ministerio de Educación para calcular los recursos a transferir. Accederá también al desglose de los recursos transferidos por cada Asignación, en el periodo consultado, separado por recursos recibidos vía Subvención y recursos recibidos via Transferencia Directa. Recuerde que la suma de ambos, corresponde al total a percibir por cada docente.

| <u> </u> | Ministerio de<br>Educación | CPEIP<br>Ministerio de<br>Educación | TODOS<br>POR<br>CHILE |
|----------|----------------------------|-------------------------------------|-----------------------|
|          | Cobierno de Chilo          | Cobierno de Chile                   |                       |

| B 5 * C * C       cprotected/generation (Mode decomplatibility) - force       cprotected/generation (Mode decomplatibility) - force       cprotected/generation (Mode decomplatity) - force                                                                                                    |                                                                                        |              |                  |                             |                       |              |           |                  |                             |                      |                             |              |                         |                                            |                             |                                     | Goblerno de Chilo          | e Gobierno de Cr                        | ite .                   |
|----------------------------------------------------------------------------------------------------|----------------------------------------------------------------------------------------|--------------|------------------|-----------------------------|-----------------------|--------------|-----------|------------------|-----------------------------|----------------------|-----------------------------|--------------|-------------------------|--------------------------------------------|-----------------------------|-------------------------------------|----------------------------|-----------------------------------------|-------------------------|
| Nation Intell Date of de págin Formulas Dato Reiss Val Quede descare?    Permite Permite <th>•</th> <th><b>5</b>-∂-</th> <th></th> <th></th> <th></th> <th></th> <th></th> <th></th> <th>exportExcel</th> <th>Asignacion</th> <th>es-3.xls [solo</th> <th>lectura] [N</th> <th>/lodo de o</th> <th>ompatibilidad]</th> <th>- Excel</th> <th></th> <th></th> <th></th> <th></th>                                                                                                    | •                                                                                      | <b>5</b> -∂- |                  |                             |                       |              |           |                  | exportExcel                 | Asignacion           | es-3.xls [solo              | lectura] [N  | /lodo de o              | ompatibilidad]                             | - Excel                     |                                     |                            |                                         |                         |
|                                                                                                    | Archivo                                                                                | Inicio       | Insert           | ar Disei                    | ño de página          | Fórmu        | ilas      | Datos R          | evisar Vi                   | sta 🖓                | ¿Qué desea h                |              |                         |                                            |                             |                                     | Joselyn Andr               | ea Bolton Dollenz                       | ₽ Compartir             |
|                                                                                                    | Pegar<br>ortapape                                                                      | Ari          | al<br>K <u>S</u> | • 10<br>•   ⊞ •  <br>Fuente | • A a<br>• <u>A</u> • | = = =        | - 89<br>  | Aju              | ustar texto<br>mbinar y cen | trar - 😭             | eneral<br>• % 000<br>Número |              | Forma<br>condicio       | to Dar forma<br>nal ~ como tabl<br>Estilos | to Estilos d<br>a + celda + | Insertar Eliminar Formato<br>Celdas | ∑ Autosuma<br>↓ Rellenar * | Ordenar y<br>filtrar v sel<br>Modificar | Buscar y<br>leccionar * |
| n       n                                                                                                    | A1                                                                                     | Ŧ            | : ×              | √ J                         | Ge                    |              |           |                  |                             |                      |                             |              |                         |                                            |                             |                                     |                            |                                         |                         |
|                                                                                                    | A B                                                                                    | С            | D                | E                           | F                     | G            | H         | 1                | J                           | ĸ                    | L                           | M            | N                       | 0                                          | P                           | Q                                   | R                          | \$                                      | T                       |
| Pinila cossilidada de establecimientos educacionales         Entrema entre se han cossiliente al de casa trabajeros. De estable diferencias, estas estas entre legisladas en meses proteintos.         Entrema entre de casa de casa            | 1                                                                                      |              |                  |                             |                       |              |           |                  |                             |                      |                             |              |                         |                                            |                             |                                     |                            |                                         |                         |
| Priority of the set bala consistence of the set bala constrained and the set bala constrained and the | 2                                                                                      |              | a di da da       | de estelet                  | la almitente a        |              | and and   |                  |                             |                      |                             |              |                         |                                            |                             |                                     |                            |                                         |                         |
| In site times as han considered 30 correl total de das tableades. Lie estituit de times (and the problemente).       Internet estituit de times (and the problemente).       Internet estituit de tintestituit de tinternet.       Intern                                                                                                    | s Pla                                                                                  | nilla con    | solidada         | de estab                    | ecimientos e          | educacio     | onales    |                  |                             |                      |                             |              |                         |                                            |                             |                                     |                            |                                         |                         |
| PUT documentary       Put count count of the count operating of the count operating of the count           | En e                                                                                   | este mes se  | han consi        | iderado 30 c                | omo el total de       | dias traba   | jados. De | e existir difere | encias, estas               | seran re-liqu        | iidadas en me               | ses posteri  | ores.                   |                                            |                             |                                     |                            |                                         |                         |
| <ul> <li>Consolidado de establecimiento:</li> </ul> <li> <ul> <li>Consolidado de establecimiento:</li> </ul> <li> <ul> <li>Consolidado de establecimiento:</li> </ul> <li> <ul> <li>Consolidado de establecimiento:</li> </ul> <li> <ul> <li> <ul> <li> <ul> <li> </li> <li> <ul> <li> </li> <li> </li> <li> </li> <li> </li> <li> <ul> <li> </li> <li> <li> </li> <li></li></li></ul></li></ul></li></ul></li></ul></li></ul></li></li></li></li>                                                                                                    | DBD                                                                                    | PIT doces    | Hombres          | Primer anel                 | lid Segrado poel      | lid Bianio T | rame I    | lorac de contra  | Total díac tra              | Dominica<br>Subsense | icion de recono             | ciniento pro | re Asiquaci<br>Subuanci | ón de tramo desar<br>ó: Transferencia d    | rollo prore As              | ignación concentración alumnos pri  | Total cabaanci             | ion Total transferenc                   | in dire Mer a pi        |
| Image: source in the state in the state | 7 51741                                                                                | 23876574-8   | LUIS ANDRE       | S SOTO                      | PEREZ                 | 0 A          | CCESO     | 44               |                             | 30/91/732            | 109.043                     | 200.71       | 15 37.143               | 36,500                                     | 133,643 0                   |                                     | 188.875                    | 145.543                                 | julio-2017              |
| <ul> <li></li></ul>                                                                                                    | 51741                                                                                  | 23123766-5   | ROSARIO          | MANSILLA                    | PAREDES               | 2 11         | diCIAL    | 44               |                             | 30 30.056            | 140.443                     | 230.5        | 15 523.243              | 11.597                                     | 534.846 0                   |                                     | 613.305                    | 152.046                                 | julio-2017              |
| Image: space of the stable intervent of the stable intervent of the sta | \$1741                                                                                 | 23123773-8   | FELIPE           | SALINAS                     | PALMAS                | 10 A         | VANZADO   | 44               |                             | 30 75.056            | 153.443                     | 228.5        | 15 453.243              | 12.537                                     | 465.846 0                   |                                     | \$28.305                   | 166.046                                 | julio-2017              |
|                                                                                                    | 51741                                                                                  | 23123768-1   | ROBERTO          | VALDES                      | PIZARRO               | 8 A          | VANZADO   | 44               |                             | 30 63.056            | 156.443                     | 213.50       | 5 263.243               | 16.537                                     | 273.846 0                   |                                     | 326.305                    | 173.046                                 | julio-2017              |
|                                                                                                    | 6478                                                                                   | 3 23876574-8 | LUIS ANDRE       | S SOTO                      | PEREZ                 | 0 A          | CCES0     | 44               |                             | 30 140.324           | 166,806                     | 307.13       | 0 13.874                | 23.300                                     | 103.774 26.                 | 665                                 | 220.138                    | 223.371                                 | julio-2017              |
| Consolidado de establecimientos       Consolidado de establecimientos       Consolidado de establecimiento       Consolidado de establecimiento                                                                                                    | 2 6478                                                                                 | 9 27987768-3 | DOLORES          | ZUNIGA                      | PEREZ                 | 10 11        | dicial .  | 44               |                             | 30 232.056           | 275.849                     | 507.90       | 5 473.243               | 7.197                                      | 480.449.0                   |                                     | 705.305                    | 283.046                                 | julio-2017              |
|                                                                                                    | 3 6478<br>4 6479                                                                       | 3 21816564-4 | BEATRIZ          | DIOLIELAR                   | VEDCADA               | 4 10         | UCIAL I   | 44               |                             | 30 187.055           | 213,443                     | 466.5        | 5 650 049               | 8,531                                      | 361,846 0                   |                                     | 970.205                    | 238.045                                 | julio-2017              |
| E Consolidado de establecimientos ↔ : • • • • • • • • • • • • • • • • • •                                                                                                    | 6<br>7<br>7<br>6<br>6<br>1<br>1<br>1<br>1<br>1<br>1<br>1<br>1<br>1<br>1<br>1<br>1<br>1 |              |                  |                             |                       |              |           |                  |                             |                      |                             |              |                         |                                            |                             |                                     |                            |                                         |                         |
| Consolidado de establecimientos ↔ :                                                                                                    | 2                                                                                      |              |                  |                             |                       |              |           |                  |                             |                      |                             |              |                         |                                            |                             |                                     |                            |                                         |                         |
| itto                                                                                                    | 4                                                                                      | •            | Consolid         | lado de es                  | tablecimient          | os           | +         |                  |                             |                      |                             |              |                         | 1                                          |                             |                                     |                            |                                         | Þ                       |
|                                                                                                    | listo                                                                                  |              |                  |                             |                       | _            |           |                  |                             |                      |                             |              |                         |                                            |                             |                                     | III III                    | m • • • •                               | + 62                    |

Imagen 8 Archivo consolidado asignaciones

#### 2. Ver docentes:

Para cada uno de esos establecimientos ud. puede hacer clic en **"Ver Docentes"** para listar a los docentes que son parte de esa dotación y esta consulta la puede realizar para un establecimiento.

La nómina de docentes será desplegada en la pantalla y ud. podrá exportarla a una planilla de cálculo al presionar el botón **"Excel".** 

| f Inicio F               | Perfil Información laboral <del>-</del>    | 2                      |                |          |                      | Cerrar sesió    |
|--------------------------|--------------------------------------------|------------------------|----------------|----------|----------------------|-----------------|
| Planilla de<br>Mostrar 5 | docentes en establecimiento                | educacional: LICEO TEC | NICO COMERCIAL |          | Buscar.              |                 |
| RUT                      | 11 Nombre                                  | Fecha ingreso          | IT Bienios     | 1† Tramo | IT En carrera docent | e li            |
| 29123766-5               | ROSARIO MANSILLA PAREDES                   | 07/05/2013             | 2              | INICIAL  | Si                   |                 |
| 29123700-1               | FELIPE SALINAS PALMAS                      | 11/08/1997             | 0              | AVANZADO | Si                   |                 |
| 29876574-8               | LUIS ANDRES SOTO PEREZ                     | 05/09/2015             | 0              | ACCESO   | Si                   |                 |
| Mostrando regis          | tros del 1 al 4 de un total de 4 registros |                        |                |          | Anter                | ior 1 Siguiente |

Ministerio de Educación

Imagen 9 Exportación de lista docentes a Excel

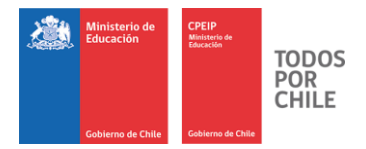

Adicionalmente, este reporte le permite hacer búsquedas por cualquiera de los criterios que encabezan la grilla.

| Planilla de     | docentes en establecimiento                | educacional: LICEO TEC | CNICO COMERCIA | L        |                    |                    |
|-----------------|--------------------------------------------|------------------------|----------------|----------|--------------------|--------------------|
| Mostrar 5       | ✓ registros                                |                        |                |          | Buscar:            |                    |
| RUT             | 11 Nombre                                  | Fecha ingreso          | <b>Bienios</b> | 1† Tramo | IT En carrera doce | ente It            |
| 29123766-5      | ROSARIO MANSILLA PAREDES                   | 07/05/2013             | 2              | INICIAL  | Si                 |                    |
| 29123768-1      | ROBERTO VALDES PIZARRO                     | 06/07/1997             | 8              | AVANZADO | Si                 |                    |
| 29123773-8      | FELIPE SALINAS PALMAS                      | 11/08/1997             | 10             | AVANZADO | Si                 |                    |
| 29876574-8      | LUIS ANDRES SOTO PEREZ                     | 05/09/2015             | 0              | ACCESO   | Si                 |                    |
| Mostrando regis | tros del 1 al 4 de un total de 4 registros |                        |                |          | Ant                | terior 1 Siguiente |
|                 |                                            |                        |                |          |                    |                    |

Imagen 10 Búsqueda de docentes

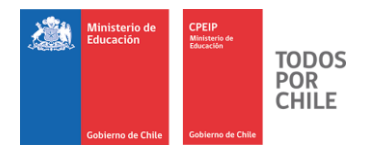

#### Docentes

| CPEIP<br>Beneficial Soste                                                                                                   | nedor                                                                              |                      |
|----------------------------------------------------------------------------------------------------|------------------------------------------------------------------------------------|----------------------|
| filicio Perfil Información laboral -<br>Establecimientos educacionales                                                      | - K                                                                                | Cerrar sesión        |
| Docentes<br>Bienvenido(a), CORPORACION DE EN                                                                                | ISEÑANZA                                                                           |                      |
| En este portal Usted, como sostenenedor, ten<br>su(s) establecimiento(s) educacional(es).                                   | ndrá acceso a la información de asignaciones correspondientes a los y las docentes | que se desempeñan en |
| Perfil                                                                                                    | Información laboral                                                                |                      |
| 1                                                                                                    | Establecimientos duceionales D                                                     | Nocentes             |
| Ministerio de Educación de Chile<br>Goberno de Chile<br>Dirección: Av. Libertador Bernardo O'Higgins 1371.<br>Versión 1.0.0 |                                                                                    |                      |

A esta opción se puede acceder desde el menú o desde el ícono "Docentes".

Imagen 11 Menú docentes

Cuando seleccione la opción **"Docentes"** se accederá a una pantalla que le permitirá consultar por un docente. Debe ingresar el Rut del docente, sin puntos y sin guión incluyendo el dígito verificador. Luego debe presionar en el botón **"Buscar".** 

|                                                                                                    |                                                                  | Gabierna de Chila Educación                | TO<br>PO<br>CH |
|----------------------------------------------------------------------------------------------------|------------------------------------------------------------------|--------------------------------------------|----------------|
| Ministerio de Educación<br>(50) CPE IP<br>Sistema Desarrollo<br>Profesional Docente                  | AyudaMine                                                        | sduc f y D a G                             |                |
| Portal So                                                                                            | stenedor                                                         | Cerrar su                                  | esión          |
|                                                                                                    |                                                                  |                                            | 1              |
| En esta sección Usted, como soste<br>establecimiento(s) educacional(es).<br>Buscador de asignaciones | enedor, puede buscar información del perfil y las asignaciones ( | le los docentes que se desempeñan en su(s) | ×              |

Ministerio de CPEIP

Imagen 12 Búsqueda docentes

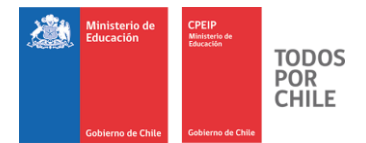

Se desplegará la siguiente pantalla.

|                                                                                       | Centar sesion                                                                                 |
|---------------------------------------------------------------------------------------|-----------------------------------------------------------------------------------------------|
| En esta sección Usted, como sostenedor, puede buscar información del educacional(es). | l perfil y las asignaciones de los docentes que se desempeñan en su(s) establecimiento(s) 🛛 😤 |
| Buscador de asignaciones                                                              |                                                                                               |
| RUT docente: 29.123.766-5                                                             |                                                                                               |
| Docente ROSARIO MANSILLA PAREDES ha sido encontrado.                                  | ×                                                                                             |
| ieleccione qué información del docente desea ver:                                     |                                                                                               |
| Perfil                                                                                |                                                                                               |

Imagen 13 Resultados búsqueda docente

Si ud. hace clic sobre **"Perfil"** se desplegará una pantalla con información laboral primaria del docente consultado. Con el botón **"Volver"** se retorna a la pantalla anterior.

|                                     |            | Ministerio de<br>Educación         CPEIP<br>Matemativa         TODOS<br>POR<br>CHILE           Gobierno de Chile         Cabierno de Chile         Cabierno de Chile |
|-------------------------------------|------------|----------------------------------------------------------------------------------------------------|
| Portal Sostene                      | dor        | Cerrar sesión                                                                                                    |
| millicio Penni intornacion raborare |            | Cenarsesion                                                                                                    |
| Perfil docente                      |            |                                                                                                    |
| Información laboral                 |            |                                                                                                    |
| RUT                                 | 27987768-3 |                                                                                                    |
| Nombre(s)                           | DOLORES    |                                                                                                    |
| Primer apellido                     | ZUÑIGA     |                                                                                                    |
| Segundo apellido                    | PEREZ      |                                                                                                    |
| Fecha de nacimiento                 | 30/10/1970 |                                                                                                    |
| Bienios                             | 10         |                                                                                                    |
| Tramo                               | INICIAL    |                                                                                                    |

● Si ◯ No

◉ Si ◯ No

⊚ Si ◯ No

Volver

Si ud. hace clic sobre **"Asignaciones"**, deberá seleccionar el establecimiento del docente consultado del cual desea tener detalle respecto a las asignaciones, indicando el periodo consultado, el que puede ir desde 1 hasta 12 meses. (si ud. elige 1 mes, debe seleccionar a continuación el mes consultado). Con el botón **"Volver"** se retorna a la pantalla anterior.

Imagen 14 Perfil docente

En carrera docente

BRP título

Ministerio de Educación de Chile

BRP mención

| Para descargar un archivo con información de asignaciones del docente, seleccione uno o más establecimientos educacionales el tiempo de búsqueda   Información docente   RUT docente buscado   29123766-5   Nontres   ROSARIO   Apelido paterno   MANSILLA   Apelido materno   PAREDES    Establecimiento educacional  Establecimiento educacional  Strat LICEO TEONICO COMERCIAL                                                                                                    | Para descargar un archivo cor                             |                                                                                              |
|----------------------------------------------------------------------------------------------------|-----------------------------------------------------------|----------------------------------------------------------------------------------------------|
| Para descargar un archivo con información de asignaciones del docente, seleccione uno o más establecimientos educacionales         Información docente         RUT docente buscado       29123766-5         Nombres       ROSARIO         Apelido paterno       MANSILLA         Agelido materno       PAREDES         Establecimiento educacional.       Establecimiento educacional         Establecimiento educacional.       51741 LICEO TECNICO COMERCIAL                                                                                                    | ara descargar un archivo con                              |                                                                                              |
| Información docente         RUT docente buscado       29123766-5         Nombres       ROSARIO         Apellido paterno       MANSILLA         Apellido raterno       PAREDES                                                                                                    |                                                           | n información de asignaciones del docente, seleccione uno o más establecimientos educacional |
| Información docente         RUT docente buscado       29123766-5         Nombres       ROSARIO         Apellido paterno       MANSILLA         Apellido materno       PAREDES         Establecimientos educacionales       Seleccione el establecimiento educacional.         Image: Comparison of the securacional de la comparison of the securacional de la comparison de la comparison of the securacional de la comparison de la comparison de la comparison de la comparison de la comparison de la comparison de la comparison de la comparison de la comparison de la comparison de la comparison de la c                                                                                                    | el <u>tiempo de búsqueda</u>                              |                                                                                              |
| RUT docente buscado       29123766-5         Nontores       ROSARIO         Apelitoo paterno       MANSILLA         Apelitoo materno       PAREDES                                                                                                    | Información docente                                       |                                                                                              |
| Nontres     ROSARIO       Apellioo patemo     MANSILLA       Apellioo matemo     PAREDES                                                                                                    | RUT docente buscado                                       | 30132766 E                                                                                   |
| Apellido paterno MANSILLA   Apellido materno PAREDES   Establecimientos educacionals  Seleccione el establecimiento educacional    Seleccione el establecimiento educacional     Seleccione el establecimiento educacional                                                                                                    | Nombros                                                   |                                                                                              |
| Apellioo matemo PAREDES  Establecimientos educacionales  Seleccione el establecimiento educacional.  RBD Establecimiento educacional  S1741 LICEO TECNICO COMERCIAL                                                                                                    |                                                           |                                                                                              |
| Apellion materno     PAREDES       Establecimientos educacionales       Beleccione el establecimiento educacional.       Image: Comparison of the stablecimiento educacional site       Site       Site       Site       Site                                                                                                    | Apenido paterno                                           | MANJILA                                                                                      |
| Establecimientos educacionales<br>Seleccione el establecimiento educacional.<br>RED Establecimiento educacional<br>S1741 LICEO TECNICO COMERCIAL                                                                                                    | Apellido materno                                          | PAREDES                                                                                      |
| Establecimientos educacionales Seleccione el establecimiento educacional  RBD Establecimiento educacional  S1741 LICEO TECNICO COMERCIAL                                                                                                    |                                                           |                                                                                              |
| Seleccione el establecimiento educacional.       RED     Establecimiento educacional       Image: Image: Im | Establecimientos educacionales                            |                                                                                              |
| RBD         Establishimento educacional           Image: Strate in the image: Strate in the image:                 | Seleccione el establecimiento educacional.                |                                                                                              |
| RBD     Establecimiento educacional       Image: Stable comparison of the stable comparison of the stable comparison of the       |                                                           |                                                                                              |
| S1741 LICEO TECNICO COMERCIAL                                                                                                    | RBD RBD                                                   | Establecimiento educacional                                                                  |
|                                                                                                    |                                                           | 51741 LICEO TECNICO COMERCIAL                                                                |
|                                                                                                    |                                                           |                                                                                              |
|                                                                                                    | nempo de busqueda (solo puede real)                       | izar la busqueda nasta 12 meses atras de la recha actuali                                    |
| nempo de busqueda (solo puede realizar la busqueda nasta 12 meses atras de la fecha actual)                                                                                                    | Seleccione el tiempo de búsqueda.                         | Seleccione mes y año                                                                         |
| nempo de busqueda isolo puede realizar la busqueda nasta 12 meses atras de la recha actual)<br>Seleccione el tiempo de búsqueda. Seleccione mes y sño                                                                                                    | 1 Mes                                                     | Julio-2017                                                                                   |
| Seleccione el tiempo de búsqueda.     Seleccione mes y año       1 Mes     Julio-2017                                                                                                    |                                                           |                                                                                              |
| Seleccione el tiempo de búsqueda.     Seleccione mes y año       1 Mes     Julio-2017                                                                                                    | Seleccione una cantidad de meses                          |                                                                                              |
| Seleccione el tiempo de buisqueda.     Seleccione mes y año       1 Mes     Julio-2017                                                                                                    | Seleccione una cantidad de meses 1 Mes 2 Mes              |                                                                                              |
| Seleccione el tiempo de búsqueda.     Seleccione mes y año       1 Mes     Julio-2017       Seleccione una cantidad de meses     Julio-2017       3 Meses     Seleccione de la meses                                                                                                    | Seleccione una cantidad de meses  1 Mes  3 Meses  6 Meses |                                                                                              |

Imagen 15 Selección tiempo de búsqueda

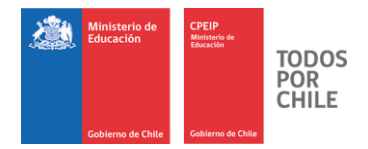

A continuación presione el botón **"PDF"** para acceder al reporte del docente con la ficha de Asignaciones y Declaraciones.

| Colores in This                                    | Histórico A:<br>Periodo: julio                                                                                                    | signaciones y [<br>-2017 | )ecla  | raciones:               | Esta           | blecimiento            |
|----------------------------------------------------|----------------------------------------------------------------------------------------------------|--------------------------|--------|-------------------------|----------------|------------------------|
| nformación labor                                   | 20 100 766.5                                                                                                    |                          |        | -1                      |                | 2                      |
| Nombre/a)                                          | ROSARIO                                                                                                    |                          | 70     |                         |                | NICIAL                 |
| Primer anellido                                    | MANSILLA                                                                                                    | ANSILLA                  |        |                         | 1              | sí                     |
| Segundo apellido                                   | PAREDES                                                                                                    |                          | BR     | P mención               | 1              | sí                     |
| Información estab                                  | lecimiento(s)                                                                                                    |                          | mE     |                         |                |                        |
| nformación estab                                   | ecimiento(s)                                                                                                    | December 1               | Dent   |                         | E-t-           | t- propose             |
|                                                    | Catable Catable |                          | urbano | prioritarios            |                |                        |
| información labor                                  | al mensual (julio-2017)                                                                                                    | i i i                    |        |                         | -1.05          |                        |
| NO.                                                | 51741                                                                                                    | Hores de contrato        | 44     | 10                      |                | 30                     |
| Asignaciones mer<br>Bonificación de reco<br>título | nsuales (julio-2017)<br>nocimiento profesional (BRP)                                                                                                    | Subvención<br>90.0       | )56    | Transferencia din<br>10 | octa<br>12.495 | Monto bruto<br>192.552 |
| Bonificación de reco<br>mención                    | nocimiento profesionel (BRP)                                                                                                    |                          | 0      | 8                       | 37.953         | 37.953                 |
| Asignación tramo de                                | serrollo profesional                                                                                                    | 523.3                    | 49     | 1                       | 1.597          | 534.840                |
| Asigneción concentre                               | eción elumnos prioritarios                                                                                                    | 619.9                    | 0      | 10                      | 2 046          | 765.255                |
| -                                                  |                                                                                                    | 013.3                    | 03     | 10                      | 2.040          | 765.351                |

Imagen 16 Planilla asignaciones docente

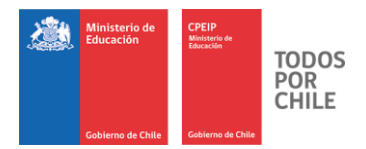

# Cerrar Sesión

| <br><b>Dortal Soster</b>                                                                                                  | iedor                                                                                              |               |
|----------------------------------------------------------------------------------------------------|----------------------------------------------------------------------------------------------------|---------------|
| nicio Perfil Información Iaboral -                                                                                        |                                                                                                    | Cerrar sesión |
| Bienvenido(a), CORPORACION DE ENSE                                                                                        | ÑANZA<br>acceso a la información de asignaciones correspondientes a los y las docentes que se dese | mpeñan en     |
| Perfit                                                                                                    | Información laboral                                                                                |               |
| 1                                                                                                    | Establectmientos<br>coucacionales Docentes                                                         | Ç             |
| Ministerio de Educación de Chile<br>Oblemo de Chile<br>Dirección: Áv. Libertador Bernardo O'Higgins 1371.<br>Versión 10.0 |                                                                                                    |               |

Imagen 17 Cerrar sesión

Cerrar sesión permite salir del Portal.